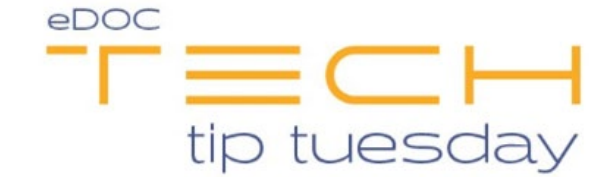

## Tech Tip #61 Creating a Quick Search in idocVAULT

## \*\*These settings and features may not be available for all clients. If you do not see them, please contact your solution provider.\*\*

Quick searches allow you to quickly locate files that are in different tables.

To create a quick search, first select the tables you want to include in your search:

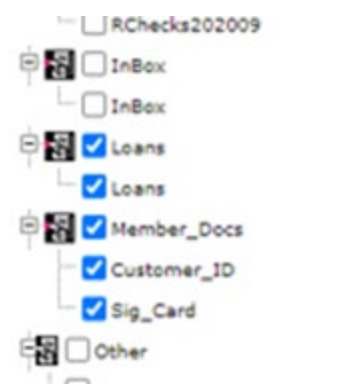

Next, click the **Search** tab. Note that the search options at the top of the screen will be limited to information that is shared among all tables. For example, if all tables do no have an "Account Number" field, there will not be the option to search by account number in the quick search. To create a quick search, check the **Save Search** box. You will not want to enter any date in the boxes, as this is a search you can use again in the future.

| TABLES SEA       | RCH |
|------------------|-----|
| Account          |     |
| Form             |     |
| First Name       |     |
| Last Name        |     |
| SSN              |     |
| Start Created On |     |
| End Created On   |     |
| Created By       |     |
| Save Search      |     |
|                  |     |
|                  |     |

After checking the Save Search box, click the **Search** button.

| TABLES SEAR      | CH |  |
|------------------|----|--|
| Account          | ]  |  |
| Form             | ]  |  |
| First Name       | ]  |  |
| Last Name        | ]  |  |
| SSN              | ]  |  |
| Start Created On |    |  |
| End Created On   |    |  |
| Created By       | ]  |  |
| Save Search      |    |  |
| SEARCH >         |    |  |

A prompt will appear asking you to name the quick search. Type in a name for your quick search and click **OK**.f

| checklogic.idocvault.com says                                      |    |        |  |
|--------------------------------------------------------------------|----|--------|--|
| Enter Search Name (One word, no spaces, and no special characters) |    |        |  |
| Test                                                               |    |        |  |
|                                                                    |    |        |  |
|                                                                    |    |        |  |
|                                                                    | ОК | Cancel |  |

Your newly created Quick Search will now show at the top of your screen as a tab located beneath the blue tabs:

|             | STATEMENTS REPORTS | DOCUMENTS |
|-------------|--------------------|-----------|
| OTHER       | Test 📊             |           |
| Documents × | START NEW RESULTS  |           |
|             |                    |           |